# MAKE YOUR PLEDGE IN FIVE EASY STEPS!

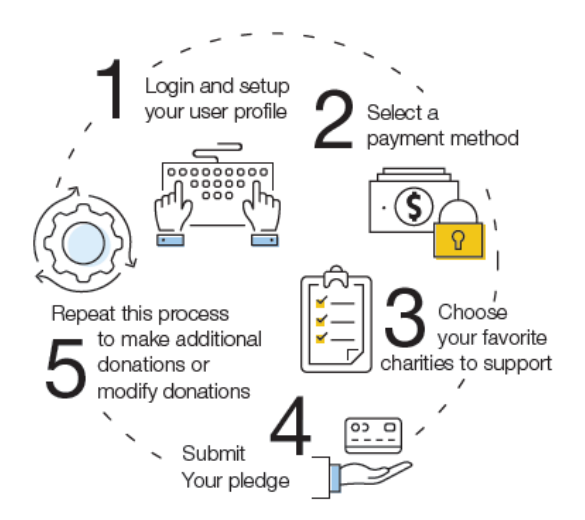

## Step 1: Login and Setup Your User Profile

The Snohomish County Employee Giving Campaign utilizes a Single Sign-On (SSO) log in method, meaning you can access our online giving portal by logging in with your Snohomish County computer account credentials.

Enter the following URL into your browser:

https://snohomishcounty.americascharities.stratuslive.com/

If you are already logged into your corporate account, you will automatically be logged into the giving portal. If you are not yet logged into your corporate account, you will need to enter your corporate account username and password in order to access the giving portal.

#### A Snohomish County Washington

# **Online Giving Guide**

## **Step 2: Select a Payment Method**

- You may support your favorite nonprofits via the following payment methods:
  - a. One-Time Payroll Deduction
  - b. Recurring Payroll Deduction
  - c. Check

Once a gift is made through the platform, a small administrative management fee -12.9%- will be deducted from donations.

2. Click "Add" to choose a payment method. You will then see a screen prompting you to set up your gift payment frequency and amount based on the payment method you selected.

NOTE: To donate using multiple payment methods, please complete all donations for each payment method in separate transactions. For example, if you select "Recurring Payroll Deduction," then choose all the charities you would like to donate to via recurring payroll deduction and complete the donation process. After you submit your recurring payroll deductions donations, to initiate a donation by the "One-Time Payroll Deduction" payment method, return to the Home screen to start a new pledge.

- 3. As you enter the payment method(s) and amount you would like to pledge, that information will display in the right hand column under the section titled, "Your pledge so far."
- 4. Once you have finished entering your payment method preferences, click "Continue" to find charities to support.

| ¥ Snc                                      | Please add only one payment method per transaction.                                                                                                    | ×                                                                 | SuperAdmin = |
|--------------------------------------------|----------------------------------------------------------------------------------------------------|-------------------------------------------------------------------|--------------|
| Se                                         | NOTE:<br>This giving site only allows donations by one payment method durin                                                                                                    | g a single                                                        |              |
| Cho                                        | transaction. To donate using both recurring payroll and one-time pay<br>complete all donations for each payment method in separate transa                                                                                                    | yroll, please<br>ctions.                                          |              |
| NOT<br>This<br>duri                        | For example, select "recurring payroll," then choose all the charities<br>to donate to via recurring payroll and complete the donation proces                                                                                                    | you would like<br>s. After                                        |              |
| and                                        | submitting your recurring payroll deductions, to initiate a donation b<br>payroll" payment method, return to the Home screen to start a new                                                                                                    | y the "one-time<br>pledge.                                        | VER          |
| For<br>chai<br>com<br>payi<br>payi<br>plec | NOTE: ALL PARTICIPATING DONORS ARE REQUIRED TO EMAIL A<br>PAYROLL DEDUCTION VERIFICATION EMAIL THEY RECEIVE FROM<br>CHARITIES FOR YOUR DEDUCTION TO BE PROCESSED.<br>PLEASE EMAIL A COPY OF EMAIL VERIFICATION TO MELISSA GEI<br>(MELISSA GERAGHTY@SNOCO.ORG) WITH A NOTE THAT SAYS "I.<br>THIS DEDUCTION."                                                           | COPY OF THE<br>I AMERICA'S<br>RAGHTY<br>AUTHORIZE                 |              |
| NOTE<br>THE I<br>CHAF                      | Once a gift is made through the platform, a small administrative mar<br>-12.9%- will be deducted from donations. This cost will be paid to C<br>Chartles to cover the costs of their administrative responsibilities ar<br>management services. As America's Chartles is a nonprofit organiz<br>percent of the donation including the administrative fee is tax deduc | nagement fee<br>America's<br>nd campaign<br>ation, 100<br>stible. |              |
| PLEA<br>(MEL<br>DEDL                       | Recurring Payroll Deduction Recurring payroll based payment method                                                                                                    | Add                                                               |              |
| Once<br>-12.9                              | One-Time Payroll Deduction One-Time Payroll based method                                                                                                    | Add                                                               |              |
| Chari<br>mana                              | Check<br>Check based payment method                                                                                                    | Add                                                               |              |
|                                            |                                                                                                    |                                                                   |              |
|                                            |                                                                                                    | Close                                                             |              |
| Sot                                        | up diff payments                                                                                                    | Your pledge so t                                                  | ar:          |
|                                            | up gir payments                                                                                                    | 0000                                                              |              |
| Choos                                      | e and edit your gift payment method.                                                                                                    | \$300.0                                                           | 0            |

\$300.00

\$

'one-time payroll'

\$300.00 ×

\$300.00

NOTE:

pledge.

DEDUCTION."

ment services

< Previous

Recurring Payroll Deduction

ing payroll gifts will be deducted starting in March 22, 2021

HARITIES FOR YOUR DEDUCTION TO BE PROCESS

Amount Per Period \$ 15.00

This giving site only allows donations by one payment method during a single transaction. To donate using both recurring payroll and one-time payroll, please complete all donations for each payment method in separate transactions.

For example, if you select "recurring payroll," then choose all the

charities you would like to donate to via recurring payroll and complete the donation process. After submitting your recurrin payroll deductions, to initiate a donation by the "one-time pay

NOTE: NOTE: ALL PARTICIPATING DONORS ARE REQUIRED TO EMAIL A COPY OF THE PAYROLL DEDUCTION VERIFICATION EMAIL THEY RECEIVE FROM AMERICA'S

PLEASE EMAIL A COPY OF EMAIL VERIFICATION TO MELISSA GERAGHTY (MELISSA.GERAGHTY@SNOCO.ORG) WITH A NOTE THAT SAYS "I AUTHORIZE THIS

Once a gift is made through the platform, a small administrative management fee -12.9%- will be deducted from donations. This cost will be paid to America's Charities to cover the costs of their administrative responsi

payment method, return to the Home screen to start a new

Washington

1. To find charities to support, click the "Find a Charity" button.

A Snohomish County

- 2. A pop-up box will appear. Use the keyword, federation, city, and state search features to find a specific organization, or click through the alphabetical list.
- You can select as many charities to support as you would like. As you find charities you want to support click "Add" and they will appear highlighted in blue under "Selected Charities."

|                                                               |                                             | 4                            | attistifesser              | ahcmc                         |
|---------------------------------------------------------------|---------------------------------------------|------------------------------|----------------------------|-------------------------------|
| Filter by Federation                                          | Arthritis & Chronic Pain Res                | Arthritis Foundation, Washin | Actist Trust               | Arts and Humanities Council   |
| •                                                             |                                             |                              |                            |                               |
| Search by City                                                | 250                                         | X                            | X                          | X                             |
|                                                               | ArtsFund                                    | ArtsWest                     | Asian Counseling and Refer | Associated Recreation Council |
| Search by State/Territory                                     |                                             |                              |                            |                               |
| Select •                                                      | H 1 2 3 4 5 6 7 8                           | 3 10 ▶ ₩                     |                            | 65 - 72 of 909 iter           |
| Search by EIN                                                 |                                             |                              |                            |                               |
|                                                               |                                             |                              |                            |                               |
|                                                               |                                             |                              |                            |                               |
| Sauch                                                         |                                             |                              |                            |                               |
| Search                                                        |                                             |                              |                            |                               |
| Search                                                        |                                             |                              |                            |                               |
| Sourch<br>locted Charities                                    | nd Humanities Courcel of Montecomery Cource |                              |                            |                               |
| Search<br>lected Charities<br>911 Media Arts Center C Arts an | nd Humanilias Council of Montgomery Count   | <u>8</u>                     |                            |                               |

- 4. Write-in a Charity: If the charity you would like to support is not listed on the giving site, you may write in a charity. Select "Write-in" from the last page of the charity list. If you type "write" in the keyword box it will filter to the "write-in" option for you. All write-in charities are screened by America's Charities for IRS 501(c)3 non-profit status. Only IRS 501(c)3 charitable organizations can receive designated funds. Approved charities will be available for your contribution within 7-10 business days. If the select charity cannot be verified, you will be contacted by America's Charities for more information regarding the select charity. Upon 4 failed attempts to vet the charity, you will be asked to redirect your donation to a vetted charity or make your donation directly to that charity.
- 5. Click the orange "Add to designations" button. The organization(s) you selected will now display on your list of designations.
- 6. Next, you will have the opportunity to allocate your total pledge amount between the organizations you have added to your list of designations. To specify how much money to donate to each, use the slider tool or enter the exact amount in the donation box next to the charity.

#### **Change Donation Amount or Charity Designation:**

The total donation amount you selected during the payment method step will be allocated between the charities you have selected. To adjust the total amount you would like to pledge, click the "Previous" button to return to the payment method screen. The charities you selected will all remain saved on your list until you are ready to submit your pledge.

7. When you have finished allocating your donation between charities, click "Continue."

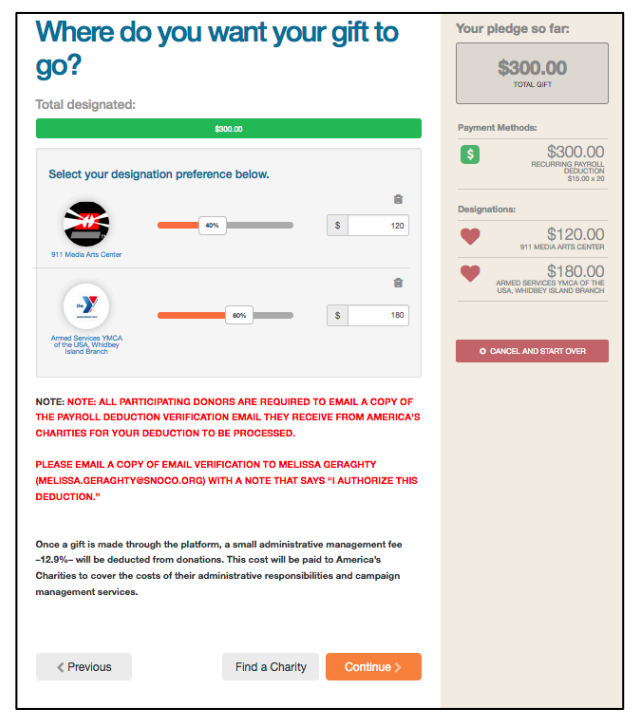

## Step 4: Submit Your Pledge

- 8. You will have one final chance to review your gift and designations and will also be able to select whether your gifts remain anonymous or grant permission to have your contact information shared with the charity(ies) you supported through this campaign.
- 9. Click "Finish" to submit your pledge.

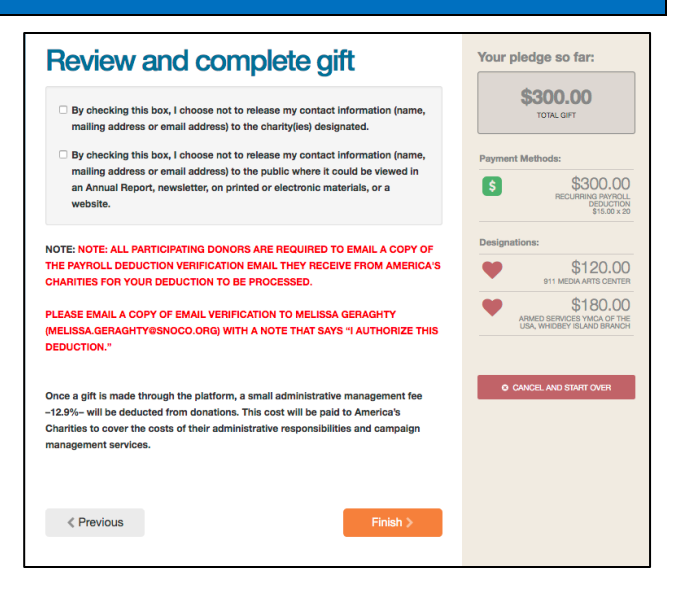

## NOTE: ALL PARTICIPATING DONORS ARE REQUIRED TO EMAIL A COPY OF THE PAYROLL DEDUCTION VERIFICATION EMAIL THEY RECEIVE FROM AMERICA'S CHARITIES FOR YOUR DEDUCTION TO BE PROCESSED.

### PLEASE EMAIL A COPY OF EMAIL VERTIFICATION TO MELISSA GERAGHTY (MELISSA.GERAGHTY@SNOCO.ORG) WITH A NOTE THAT SAYS "I AUTHORIZE THIS DEDUCTION."

| Gift From: Date:<br>10/24/2019<br>Gift ID:                                                                                                    |                                                                                                    |
|----------------------------------------------------------------------------------------------------|----------------------------------------------------------------------------------------------------|
|                                                                                                    |                                                                                                    |
| Thank you for your generous contribution. You have helped to make your co<br>and work for all of us. Collectively, our pledges will make a difference in the l<br>the charities that participate in our campaign.    | mmunity and the world a better place to live<br>ives of thousands of individuals who rely on                                                                                                    |
| ALL PARTICIPATING DONORS ARE REQUIRED TO EMAIL A C<br>VERIFICATION EMAIL THEY RECEIVE FROM AMERICA'S CHA<br>PROCESSED. PLEASE EMAIL A COPY OF EMAIL VERTIFICATIO<br>(MELISSA.GERAGHTY@SNOCO.ORG) WITH A NOTE THAT SA | OPY OF THE PAYROLL DEDUCTION<br>RITIES FOR YOUR DEDUCTION TO BE<br>JN TO MELISSA GERAGHTY<br>YS 'T AUTHORIZE THIS DEDUCTION."                                                                                                    |
| Payment Method                                                                                                    | Amount                                                                                                    |
| Recurring Payroll Deduction (Payments: \$10.00 X 24)                                                                                                    | \$240.00                                                                                                    |
|                                                                                                    |                                                                                                    |
| Designation                                                                                                    | Amount                                                                                                    |
| Designation<br>Charity A                                                                                                    | Amount<br>\$72.00                                                                                                    |
| Designation<br>Charity A<br>Charity B                                                                                                    | Amount<br>\$72.00<br>\$168.00                                                                                                    |
|                                                                                                    | Thank you for your generous contribution. You have helped to make your co<br>and work for all of us. Collectively, our pledges will make a difference in the l<br>the charities that participate in our campaign.<br>ALL PARTICIPATING DONORS ARE REQUIRED TO EMAIL A C<br>VERIFICATION EMAIL THEY RECEIVE FROM AMERICA'S CHA<br>PROCESSED. PLEASE EMAIL A COPY OF EMAIL VERTIFICATION<br>(MELISSA.GERAGHTY@SNOCO.ORG) WITH A NOTE THAT SA<br>Payment Method<br>Recurring Payroll Deduction (Payments: \$10.00 X 24) |

## **Step 5: Repeat Process to Make Additional Donations or to Modify a Gift**

If you would like to make additional donations or edit a donation, you may do so anytime during the campaign enrollment period.

- 1. Log into the pledge site and click 'Make your pledge."
- 2. You will be given two options:
  - a. Modify a gift from this campaign
    - i. Choose this option if you would like to edit a pledge you already submitted. By choosing to modify a gift, you will open your existing pledge for edit. You will need to complete all steps of the pledge process to return the gift to a completed status, otherwise the gift will not be processed.
  - b. Start a new gift and designations
    - i. Select this option if you would like to make a new donation, using a different payment method than you used for your earlier designation.

| Select          | one of the follow                      | wing to give:                                   |                         |  |
|-----------------|----------------------------------------|-------------------------------------------------|-------------------------|--|
|                 | Modify a Gift<br>from This<br>Campaign | Start a New<br>Gift and<br>Designations         |                         |  |
| MELISS<br>AUTHO | SA.GERAGHTY@SN<br>RIZE THIS DEDUCT     | TON."<br>"ION."<br>the platform, a small admini | strative management fee |  |

3. Once you select an option, follow steps 1-4 from this guide to complete your pledge.

**Need help?** For assistance, please contact <u>help@charities.org</u> or submit a support request online at <u>www.charities.org/support</u>.